## Tutorial de instrução para solicitação de Registro Acadêmico

• Ao efetuar login no endereço <u>http://sisav.uem.br/sav/auth/login</u> digite usuário e senha para solicitar nova carteirinha.

| / | . Seci   | retaria Acadêmica               |  |
|---|----------|---------------------------------|--|
|   | ~        | Virtual                         |  |
|   | Usuario: | ra99999                         |  |
|   | Senha:   |                                 |  |
| - |          | Entrar                          |  |
|   | Esquece  | u sua senha? <b>Clique aqui</b> |  |

• É necessário que o aluno efetue o login, utilizando as sigla 'ra' ou 'pg' (para alunos de pós-graduação) e o numero de seu R.A (Ex: ra99999 ou pg99999) e a sua senha de acesso. A Figura apresenta parte da tela de login da SAV.

- Ao logar no sistema, clique no botão "Solicitação", em seguida, clique em "Nova".
- Após clicar em nova solicitação, no menu de seleção, abrir a aba "Diversos", em seguida selecione a solicitação "Solicitar Carteirinha do RA ".

| Secretaria A                                                   | cadêmica Virtual                                                                                                    |
|----------------------------------------------------------------|----------------------------------------------------------------------------------------------------|
| Consultas Dados Pessoais                                       | Solicitação Sair                                                                                                    |
| Criando solicitação                                            | o: Solicitar Carteirinha do RA - Pós-Graduação - 1ª Via                                                                                                    |
| Solicita                                                       | ção: Solicitar Carteirinha do RA - Pós-Graduação - 1ª Via                                                                                                    |
| Orienta                                                        | ção: Você deve carregar uma foto nesta solicitação no formato JPG / JPEG. O recurso de carregamento da foto permite recortá-la nos padrões exigidos para a carteira do R.A. |
| Área para carregar fot<br>(Clique no retangulo abaixo para car | egar a foto)                                                                                                    |
| THE REAL PROPERTY OF                                           |                                                                                                    |
|                                                                | Universidade Estadual de Maringá - Secretaria Acadêmica Virtual - Versão 0.9.0.20181025                                                                                     |

- Ao abrir a solicitação será necessário enviar a foto clicando no retângulo, como mostra a figura acima e selecionar a foto indicando o caminho da mesma em seu computador.
  A foto tom guo con enviado em "Detroto"
- A foto tem que ser enviada em "Retrato".

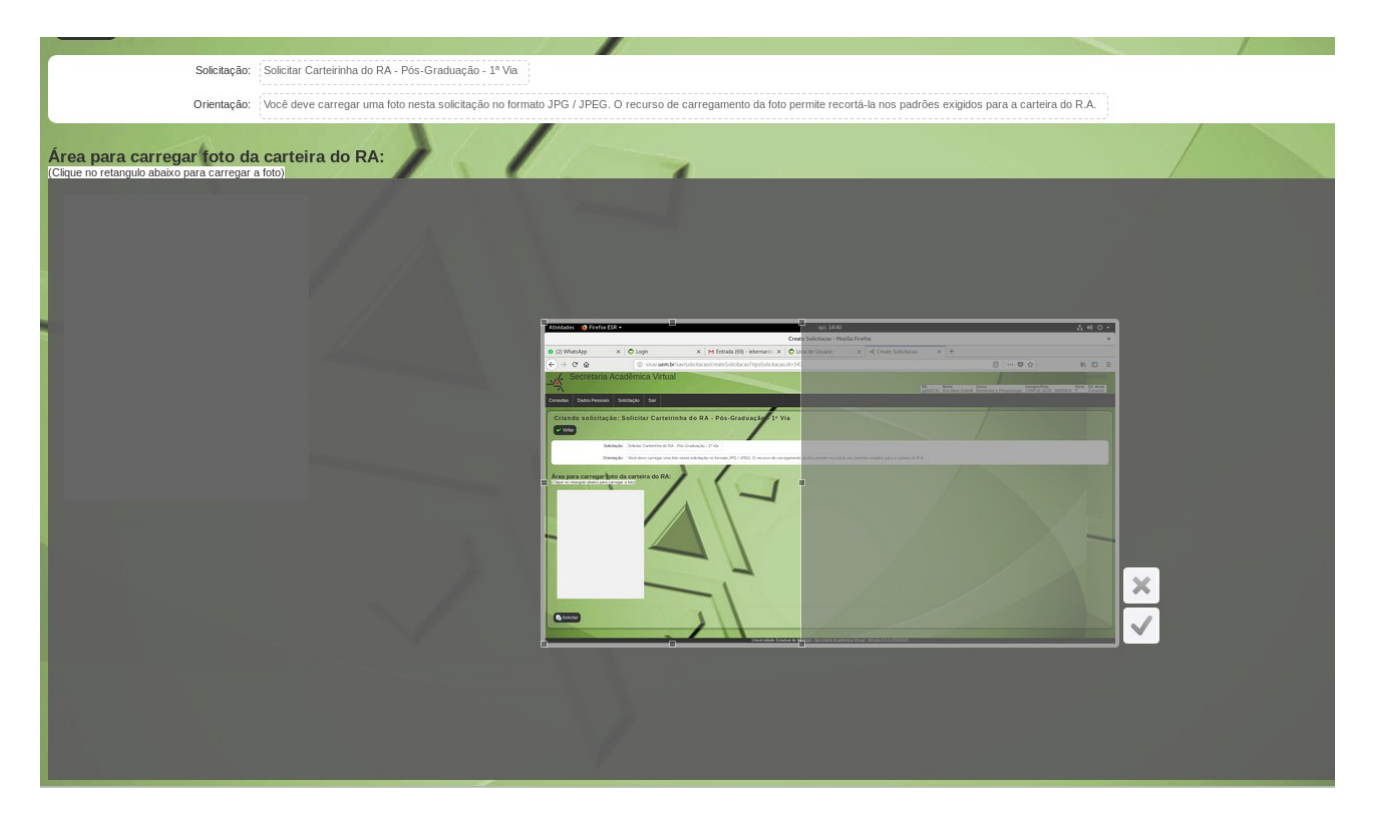

- Após enviar a foto, os sistema vai abrir essa tela como mostra a figura acima, redimensionando a figura de acordo com o sistema Sisav e deverá ser efetuado o corte da imagem em padrão 3x4.
- Efetuando o corte, clique em solicitar.
- No caso de segunda via, deve proceder o pagamento da taxa de R\$ 6,65, feito isso clicar em "Emitir guia Recolhimento".
- Após o pagamento ser confirmado, será dado inicio ao processo do solicitado.